## **Recreating the Natural World**

WCS and VNS were created to allow users to recreate the natural world using data readily (and not so readily) available. Since it's the natural world we're simulating, the toolset reflects those roots. This will take getting used to if you're familiar with the way other applications work.

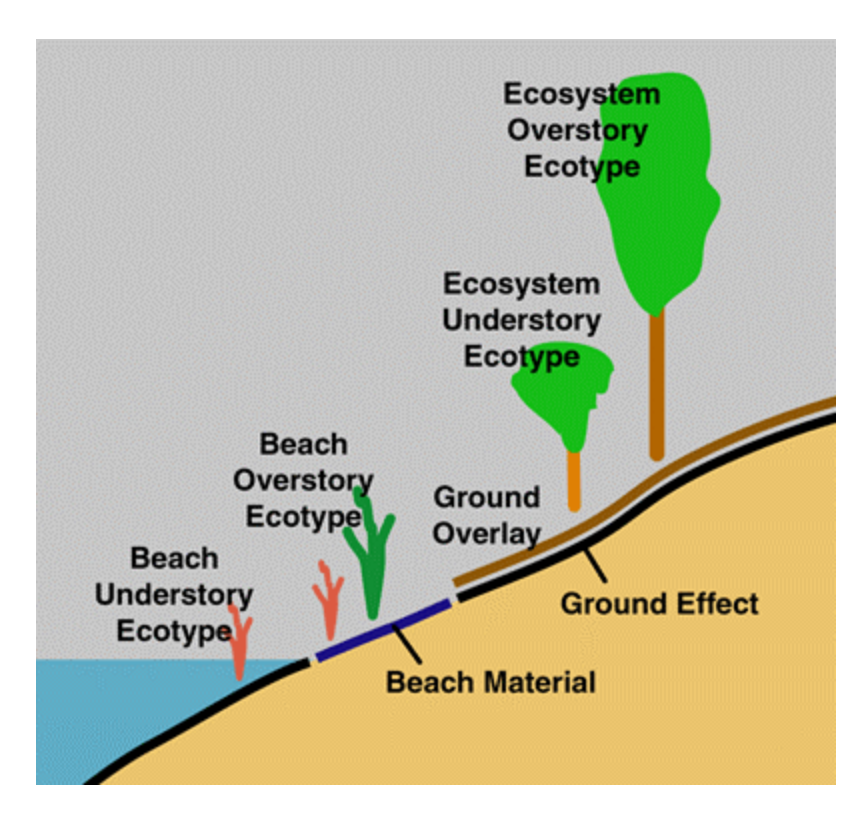

### The Basics

Terrain is made up of polygons. Before each polygon is rendered VNS must decide what to put on it. Land Cover includes the following in order of increasing render priority. Ground Effect is a texture that colors the polygon

Ecosystems have a texture (Ground Overlay) and place Foliage with Ecotypes
Snowcovers polygon texture
(While not a part of VNS Land Cover, Lakes and Streams should not be forgotten. Their Beaches override Land Cover.)

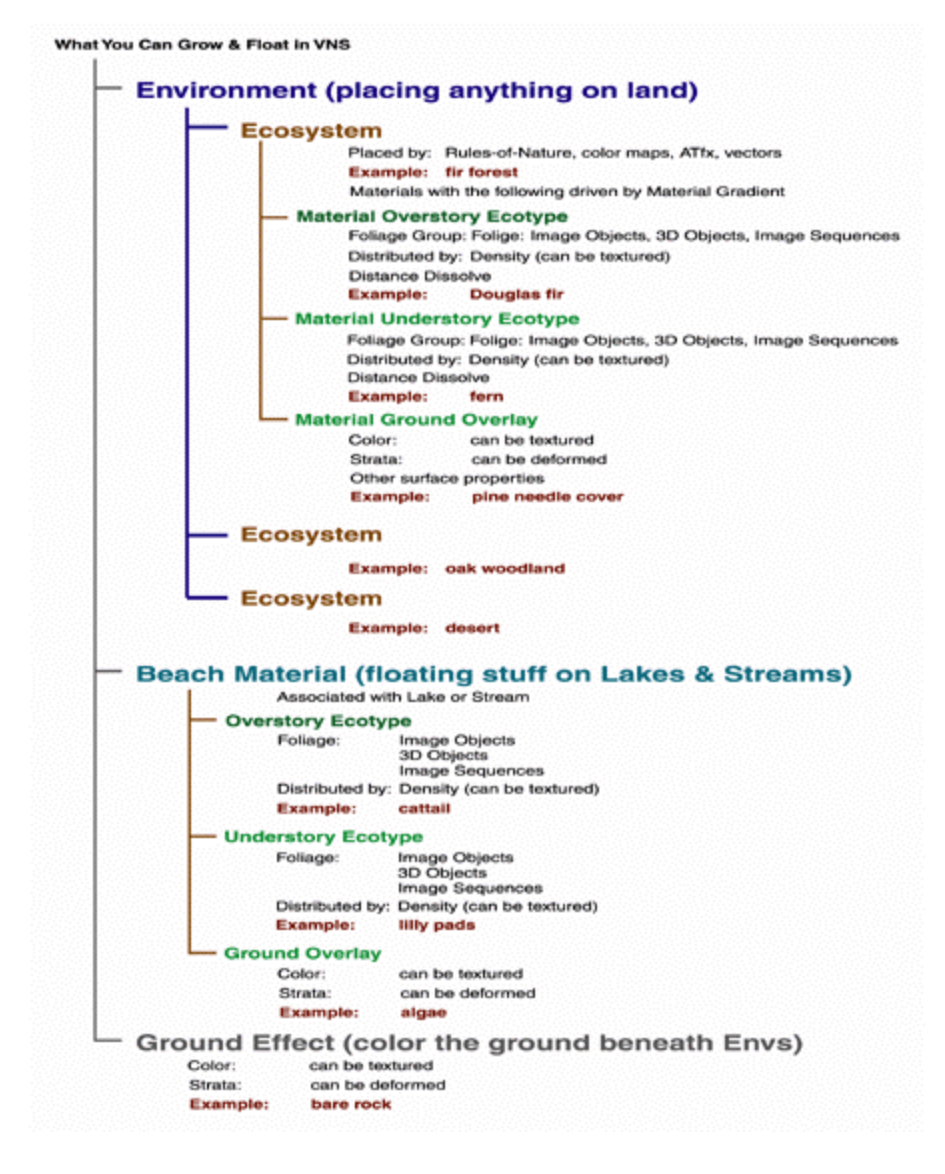

#### **Ground Effect**

A **Ground Effect** is under everything and every project must have one enabled. Every new project created has one. If no Ground Effect is enabled, VNS will create a new default one. Vector Ground Effects have priority over unbounded Ground Effects. Ground is the last component rendered but a good place to start. We'll use the Grand Canyon as a setting for this exploration so open the **GCNP** project from the GCNP ZPE project folder.

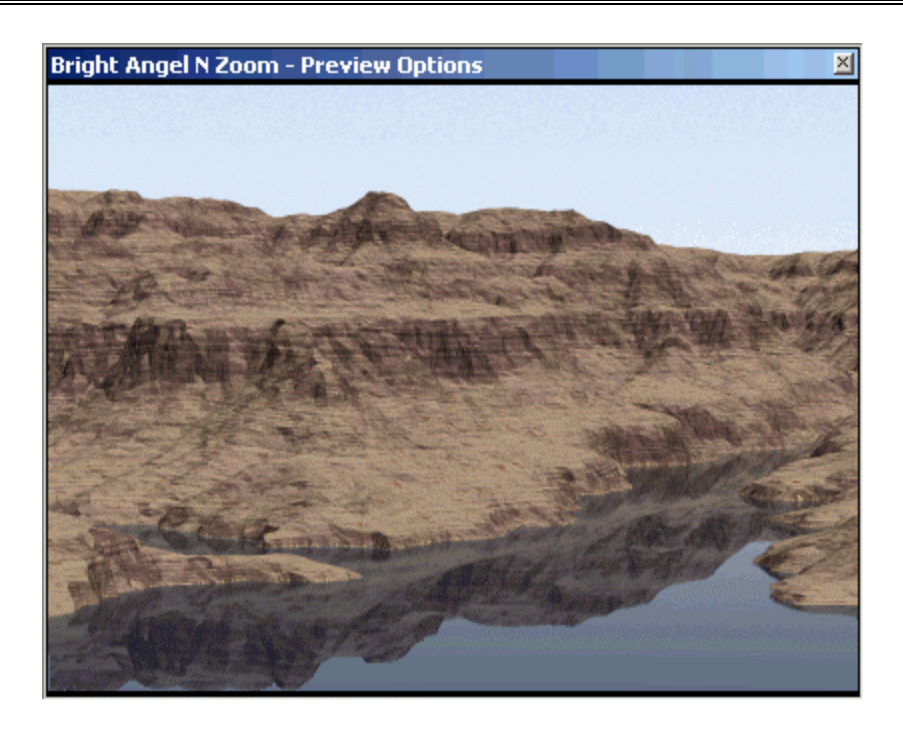

While the terrain data is from the Grand Canyon, the Ground Effect and water are definitely not. This is the Western Desert component that comes with VNS. The Grand Canyon of the Colorado River has what is often referred to as "layercake" geology. Paleozoic sediments are stacked for most of the canyon's vertical relief. These rocks have eroded into cliffs and slopes according to their resistance to erosion.

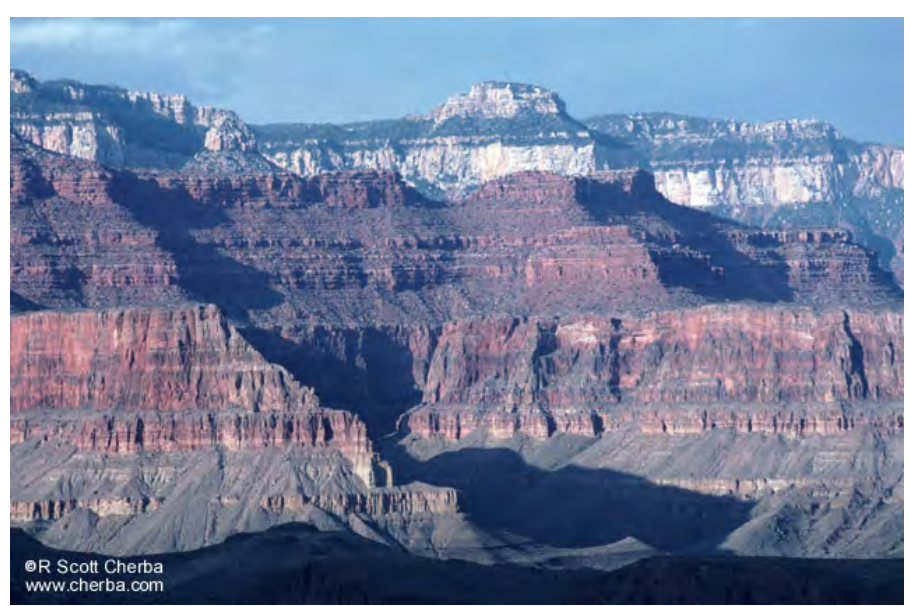

"Layercake" geology as viewed north from the Bright Angel Trail

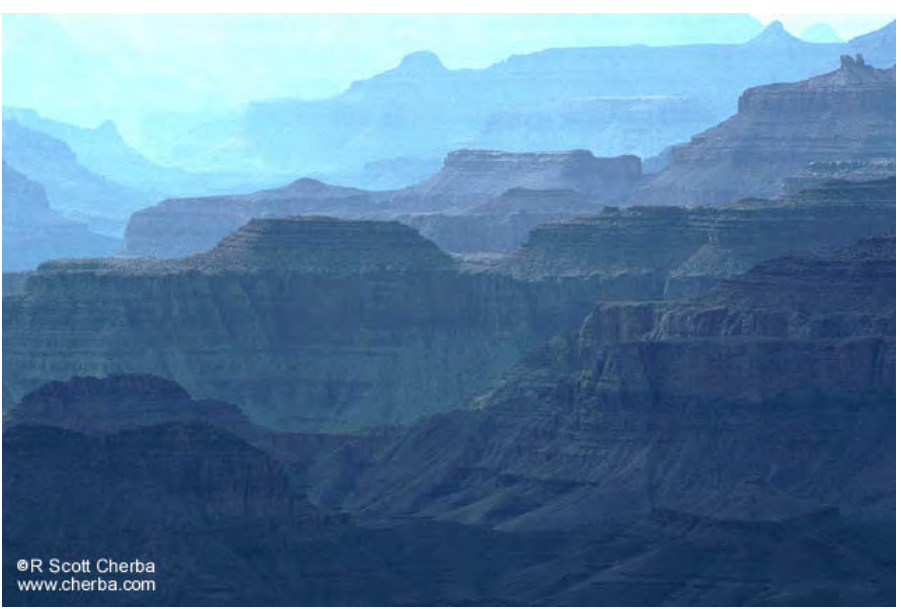

Late afternoon view west from Desert View on the South Rim

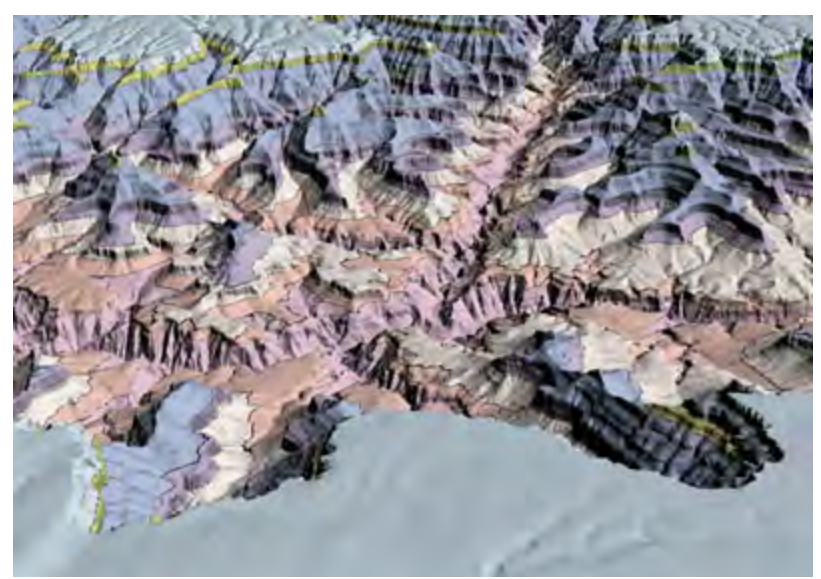

Simplified geology rendered in VNS as viewed north along the Bright Angel Fault

Increase the Lake elevation to **1400** meters.

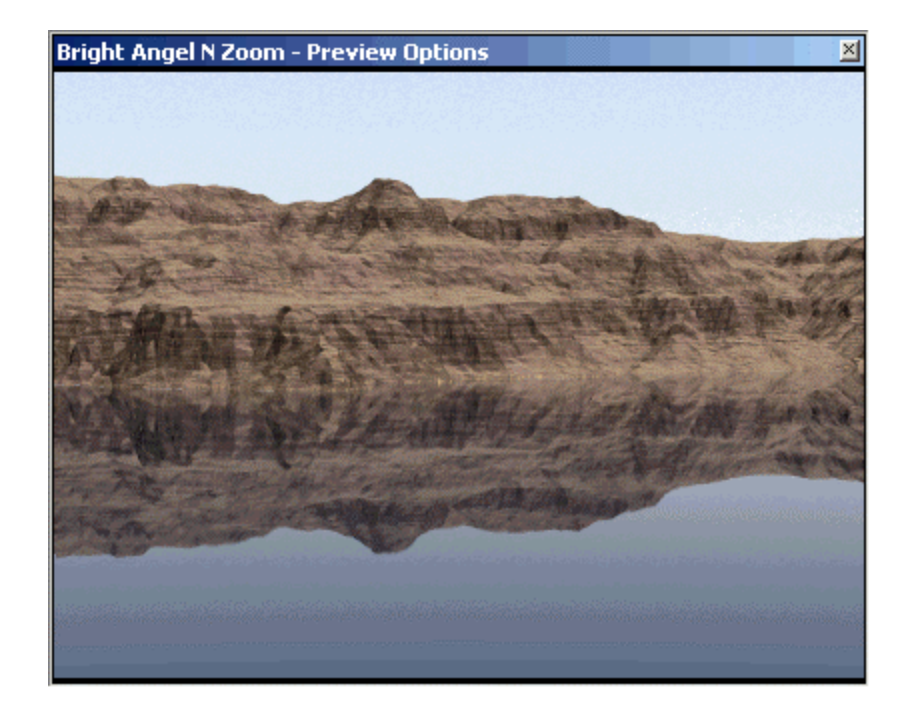

The base of the foreground cliff is at water level nearest the camera but increases in elevation with distance. While we may have layercake stratigraphy, the cake is not flat. We'll reproduce this slightly tilted geology with the Ground Effect.

Enable the **Geology - North Rim W of Bright Angel Fault** Ground Effect and render a preview. The component is linked to a vector that encompasses the area north of the Colorado River and west of the Bright Angel Fault. We'll talk about this later on.

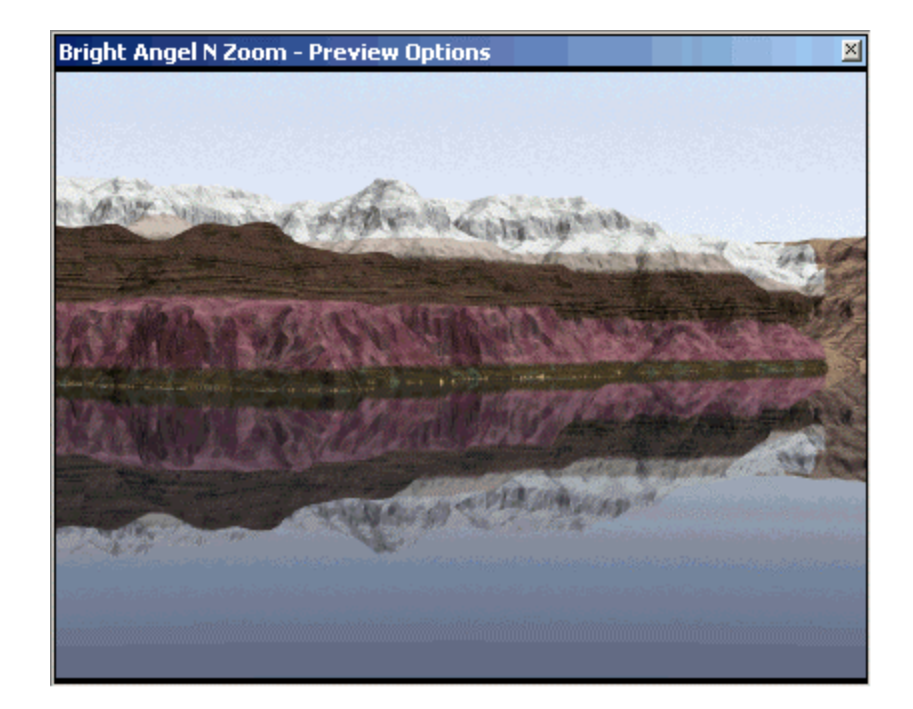

The Ground component is made of 7 Materials, each one representing a cliff- or slopeforming rock unit. Placement of the Materials is controlled by a Material Gradient using the elevation.

| Ground Editor - Geology - North Rim W of Bright Angel Fault                                  | × |
|----------------------------------------------------------------------------------------------|---|
| General Material Gradient & Driver Material                                                  |   |
| Material Gradient & Driver                                                                   | 망 |
| Make Entire Ground Transparent                                                               |   |
| Material Gradient Driver (%) 0 🕂 🧣 🍸 😥                                                       |   |
|                                                                                              |   |
| Position in Gradient (%) 0 🕀 🕄 Full Blend 🔻                                                  |   |
| Vishnu Group                                                                                 |   |
| Vishnu Group<br>Tapeats Sandstone<br>Bright Angel Shale<br>Redwall Limestone<br>Hermit-Supai | 1 |

Strata discussion. Change the Hermit-Supai Strata dips to large numbers (try 50,000) and render a preview. This changes the dip of strata within the Material. Return the values to 0 when you're done.

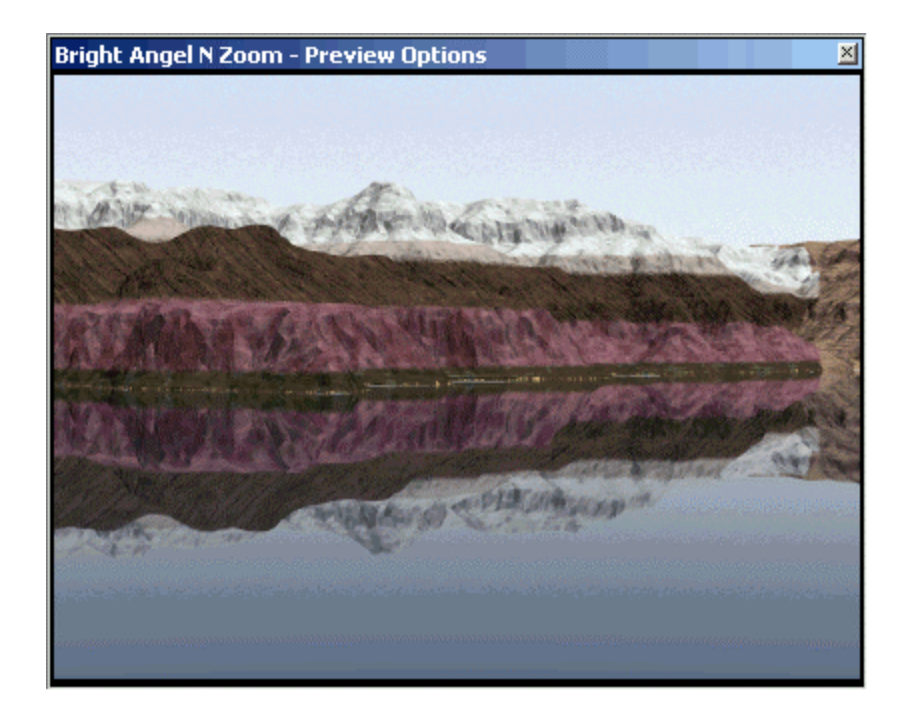

Open the Material Gradient Driver texture. The gradient is controlled by a Dynamic Parameter, Elevation, operating from a low of 0 m to a high of 3000 m. With horizontal layers, the Out Low is 0% and the Out High is 100%. To create the strata dip, the Out Low and Out High are modulated by terrain based textures. There was no secret formula to determining the Values texture numbers; it was done by trial and error.

| Texture Editor - Geology - North Rim W of                                                                                                    | Bright Angel Fault Material Dr                                                        | iver (%) 🛛 🛛                                  |
|----------------------------------------------------------------------------------------------------|---------------------------------------------------------------------------------------|-----------------------------------------------|
| Image: Second state state       Elements         Image: Second state       Dynamic Parameter         Image: Out Low (%) <- Dynamic Parameter       Out High (%) <- Dynamic Parameter         Image: Out High (%) <- Dynamic Parameter       Out High (%) <- Dynamic Parameter | Selected Element<br>Dynamic Parameter<br>✓ Enabled Self-Opacity<br>Opacity (%) 100 ♀♀ | Previews<br>Size 3m 🔹<br>View From Above +Z 💌 |
| Values<br>Out Low (%) 0 ♣ ♣ ▮ ♥ 0<br>Remap Function 1 ♥<br>Procedural Parameters<br>Input Low 0m ♣ ♣<br>Parameter Elevation (m)                                                                                                    | Dut High (%) 100 문요 (<br>Remap Function 2 )<br>Input High 3000m 문요                    | ■ Root & Children                             |
|                                                                                                    |                                                                                       | Element Only                                  |

Enable these textures and render a preview to see the effect. The strata now follow the topography.

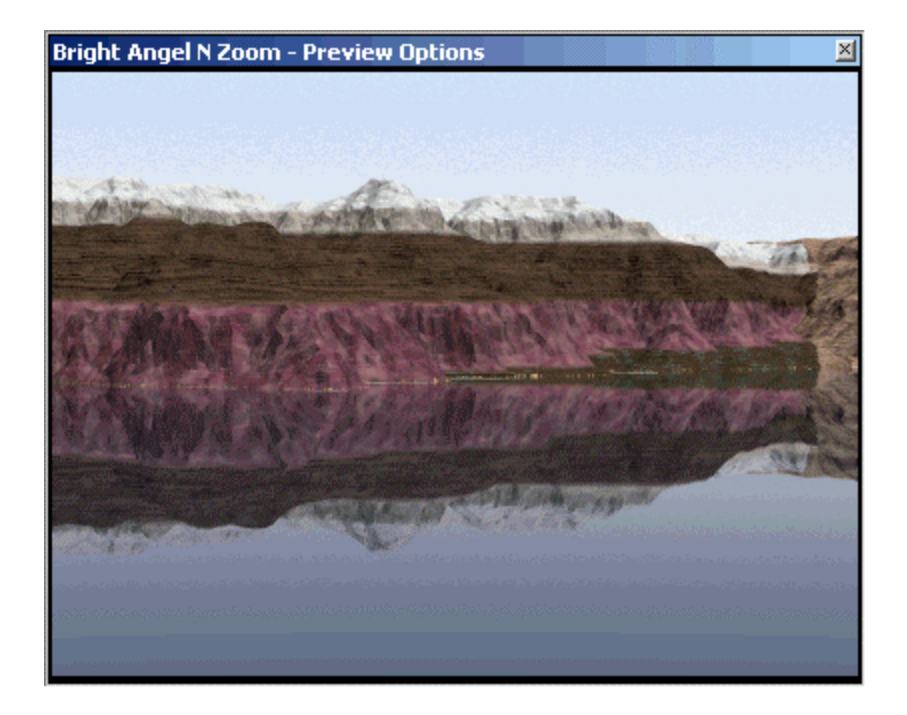

Disable our reference Lake and enable the remaining Geology Ground components.

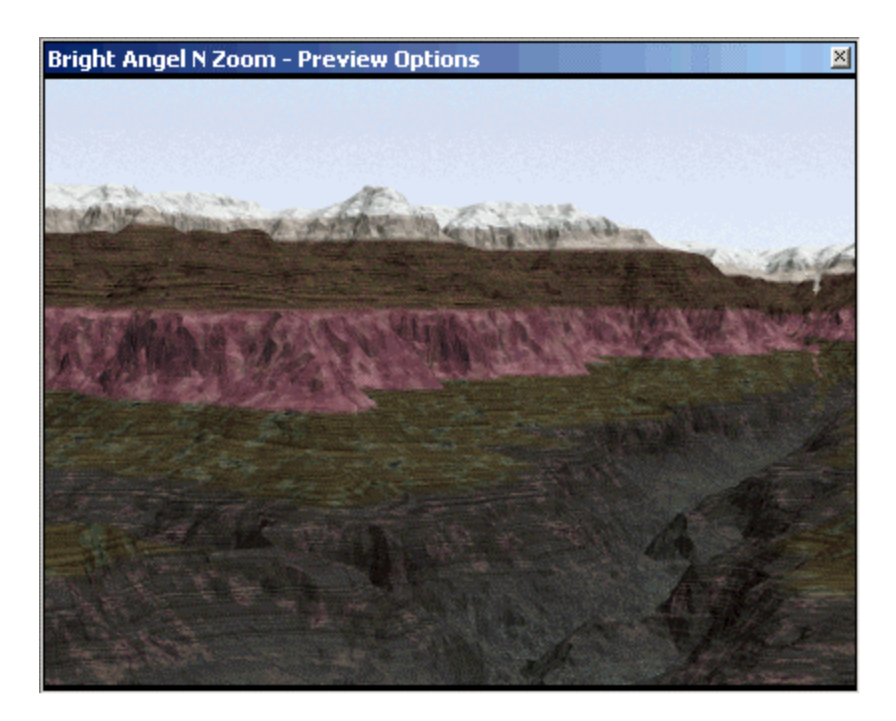

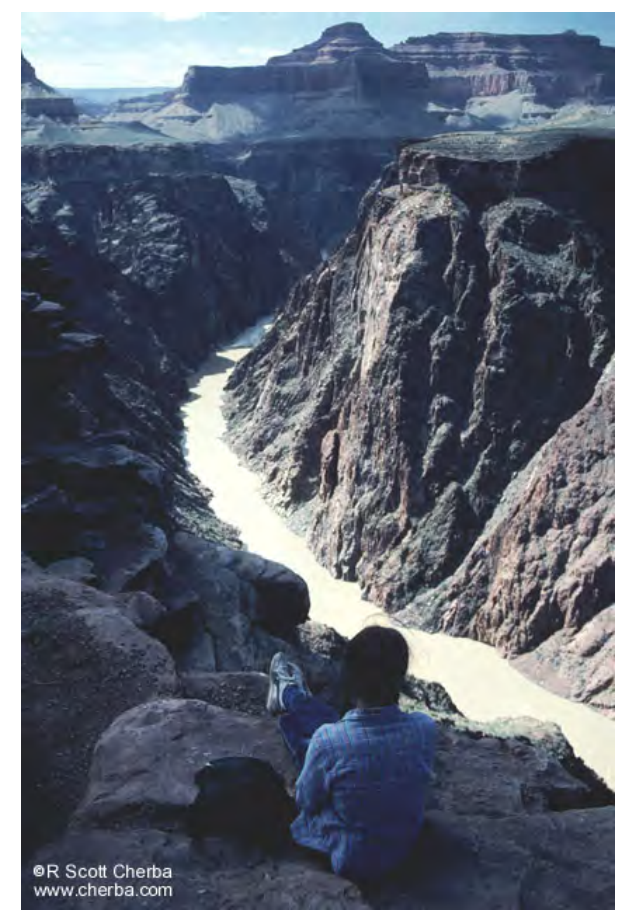

Vishnu Schist in the Inner Gorge

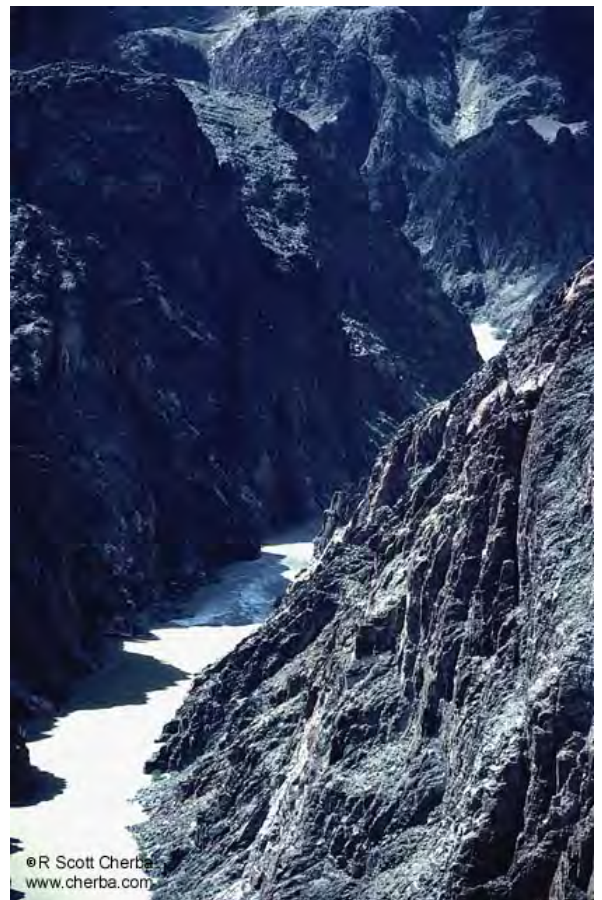

Vishnu Schist from Tonto Plateau

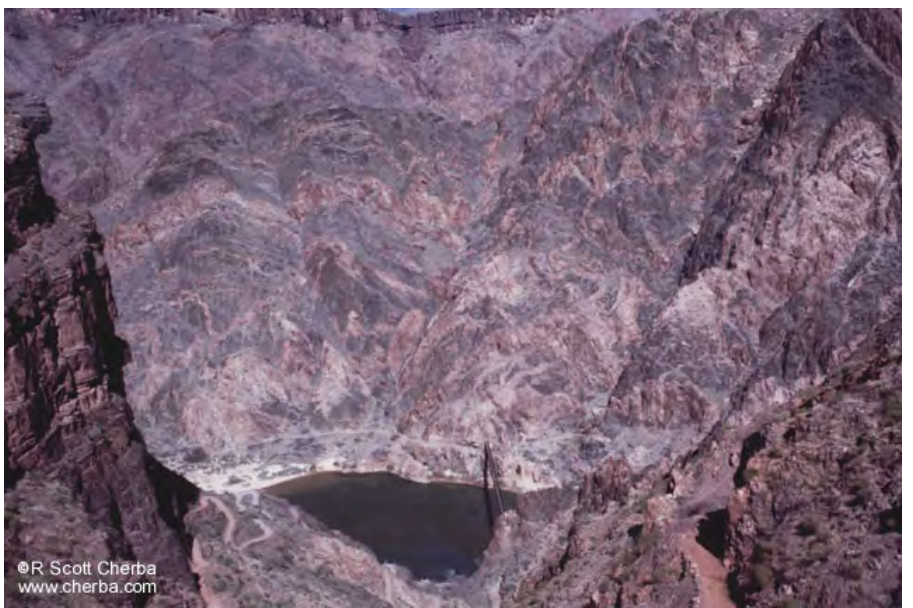

Vishnu Schist color and texture varies with light and viewing angles

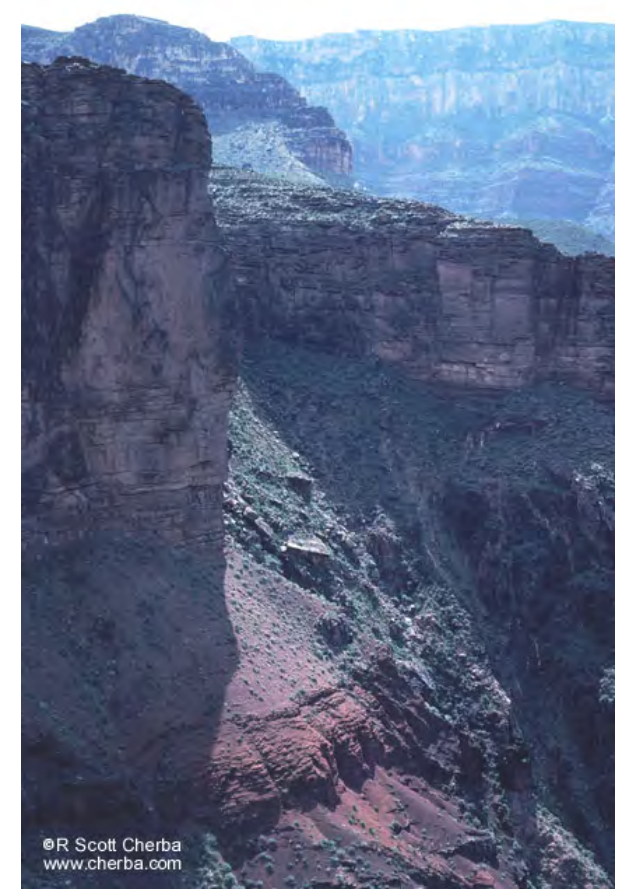

Tapeats Sandstone

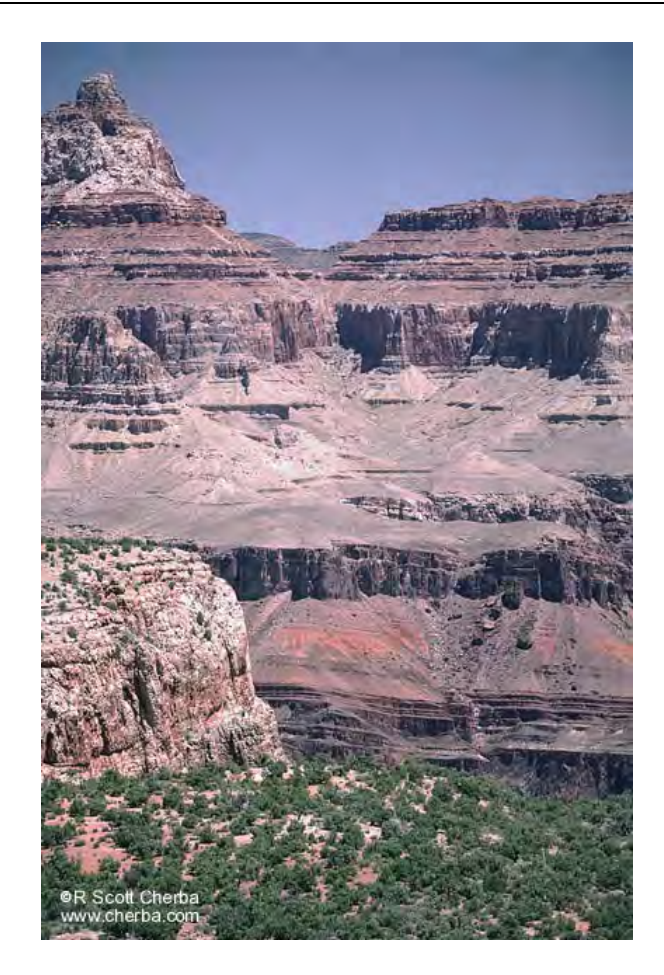

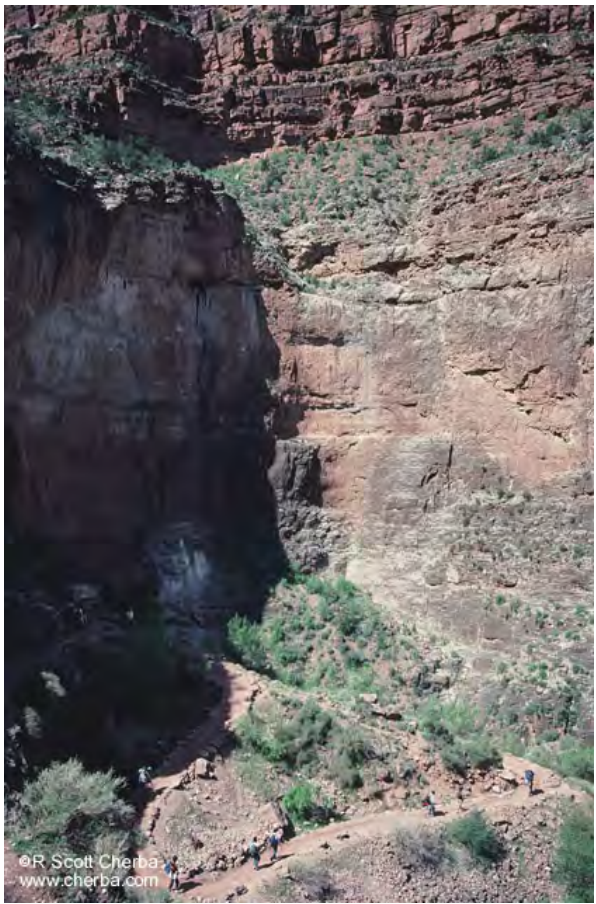

Redwall Limestone along the Bright Angel Trail. Note vertical streaks and rock spalls.

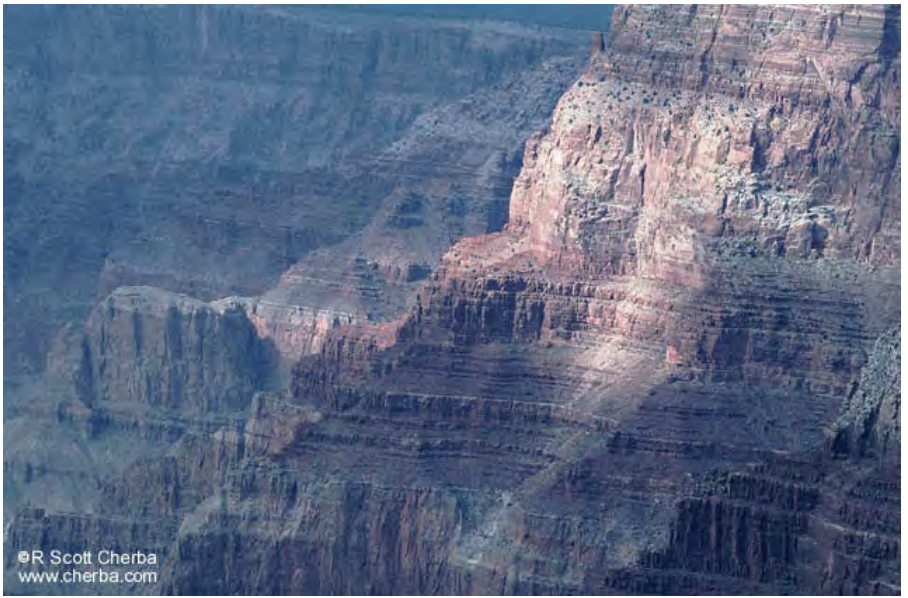

Redwall Limestone north of Desert View

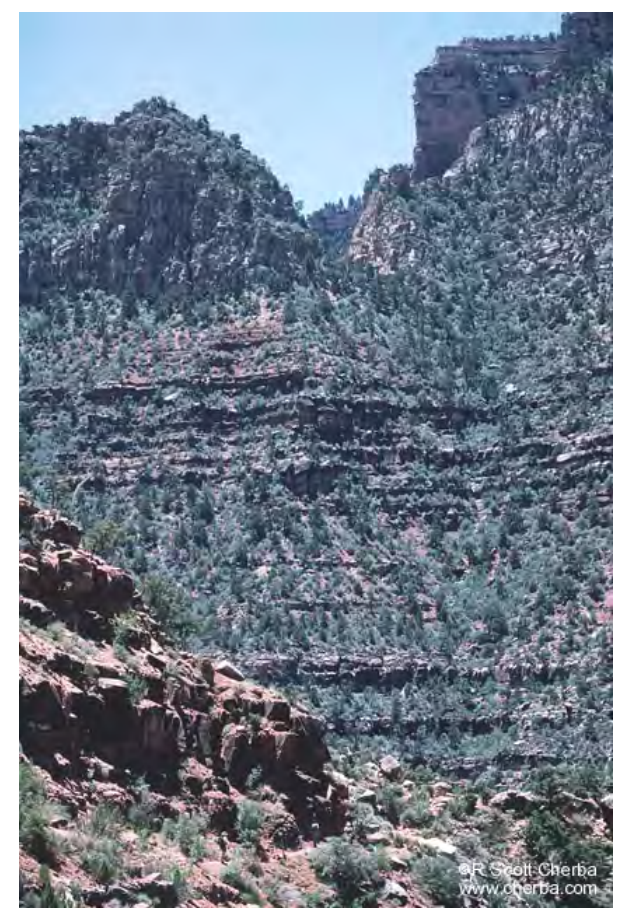

Supai Group

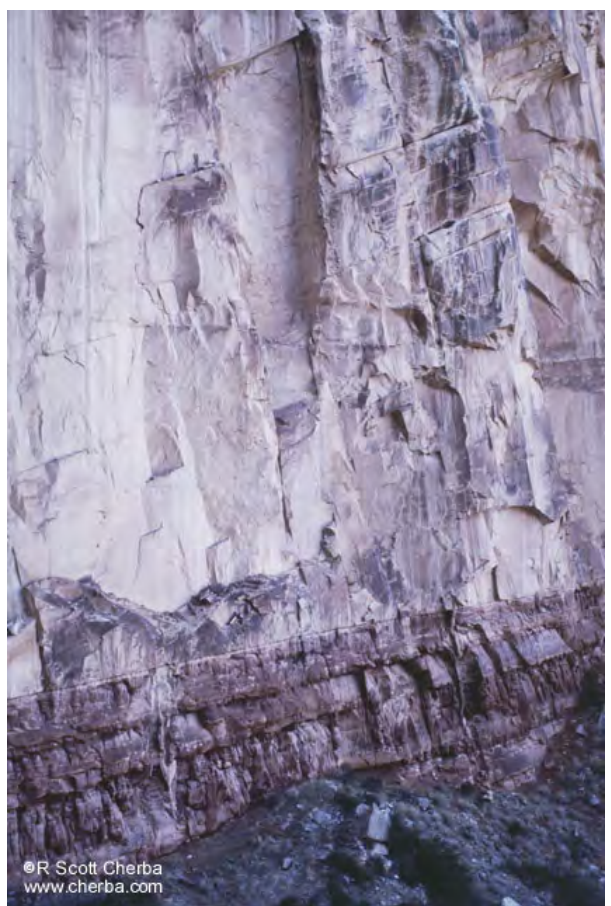

Hermit Shale with Coconino Sandstone filling mudcracks

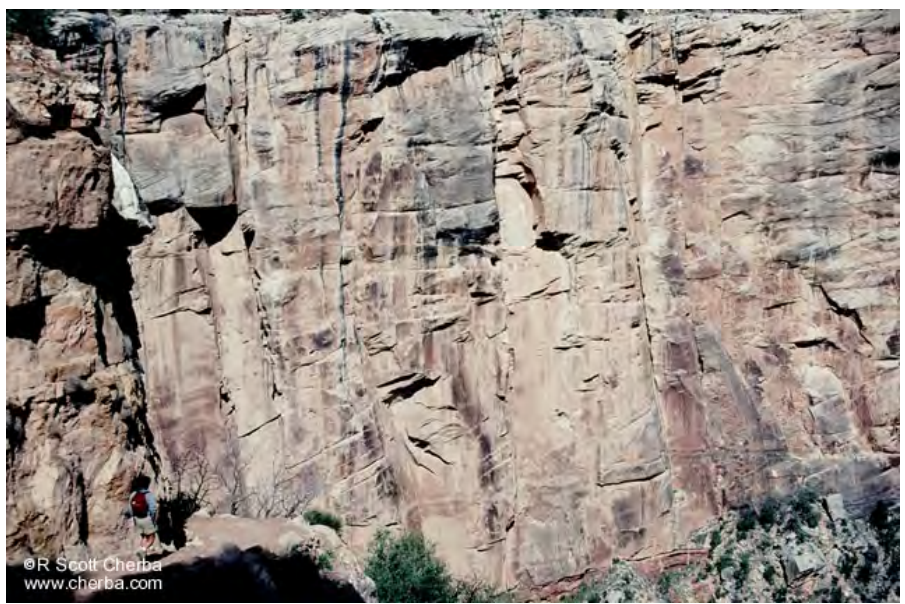

Coconino Sandstone

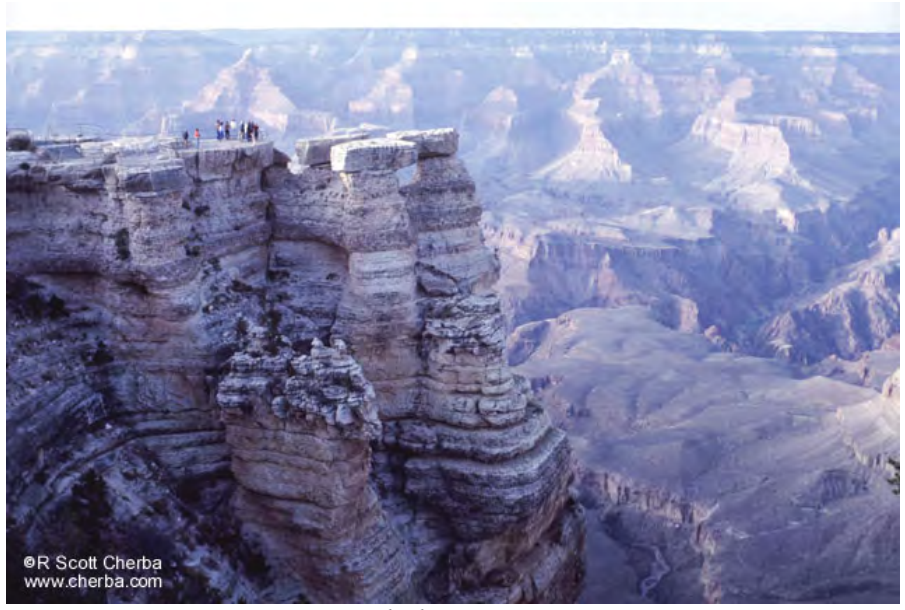

Kaibab Limestone

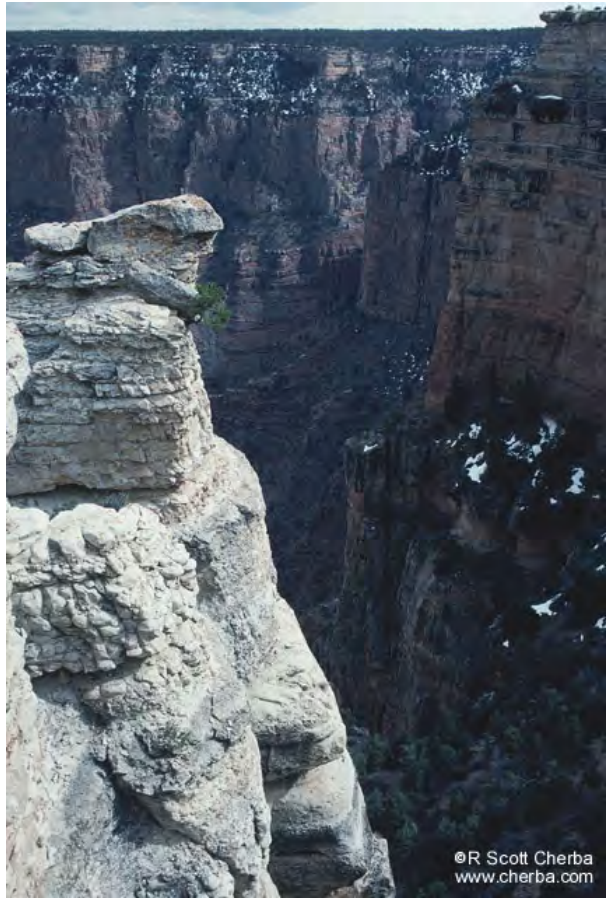

Kaibab Limestone in different light

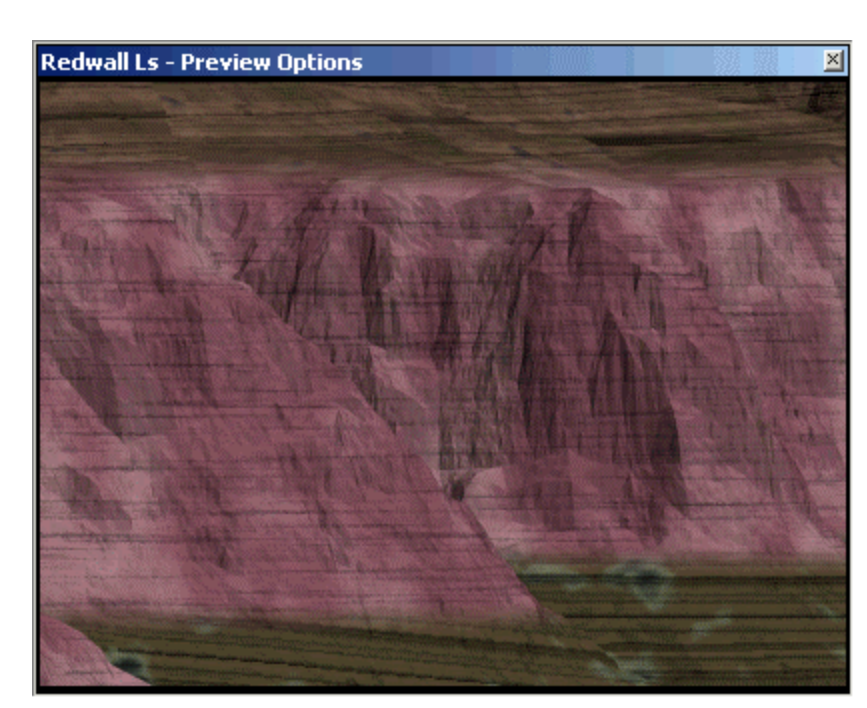

Rock texture discussion. Look at a texture in detail: Redwall Limestone

Ground Effect Hierarchy

#### Ground

# Material Gradient Driver controls Material placement Material Gradient contains Materials Material with properties like Diffuse Color, Specular Exponent (size of highlight), etc.

## Ecosystems

At its simplest level, an **Ecosystem** is comprised of a Material with one or two Ecotypes and a Ground Overlay that covers the ground between. Ecosystems can have more than one Material placed by a Material Gradient Texture.

In order of render priority, Ecosystems can be placed in the following ways:

- 1. **Terraffector Profile** and **Approach Slope**. Priority among Terraffectors is based on Terraffectors priority, evaluation order, and segment priority.
- 2. Vector-bounded Ecosystems, hard linked or dynamic link. Ecosystem Priority controls placement when more than one vector-bounded Ecosystems is present. This is covered in detail in the Blending Ecosystems section.
- 3. Color Map Ecosystem matching up to 15 million different Ecosystems from one image. Color Maps can overlap with each linked to many Ecosystems.
- 4. **Rules of Nature** via **Environments**. Render order within Environment control placement. Can be vector-bounded.

## Rules of Nature

| Ecosystem Editor - Ponderosa-Fir                                                                                                    | ×      |
|----------------------------------------------------------------------------------------------------|--------|
| General       Rules       Material Gradient       Material & Foliage       Color Map         Rules of Nature       Vertical Limits       Elevation Line       2400m       2400m       4       6         Elevation Skew       200m       4       6       6       6       6       6         Elevation Skew       200m       4       7       6       6       6       6       7       6       6       7       7       7       7       7       7       7       7       7       7       7       7       7       7       7       7       7       7       7       7       7       7       7       7       7       7       7       7       7       7       7       7       7       7       7       7       7       7       7       7       7       7       7       7       7       7       7       7       7       7       7       7       7       7       7       7       7       7       7       7       7       7       7       7       7       7       7       7       7       7       7       7       7       7       7       7       7 |        |
| Minimum Relative Elevation -1000 유민<br>Maximum Slope 30° 유민<br>Minimum Slope 0° 유민                                                                                                    | •<br>• |

**Rules of Nature** define polygon parameters for Ecosystem placement. Create a new Ecosystem and add it to the existing Environment. Render.

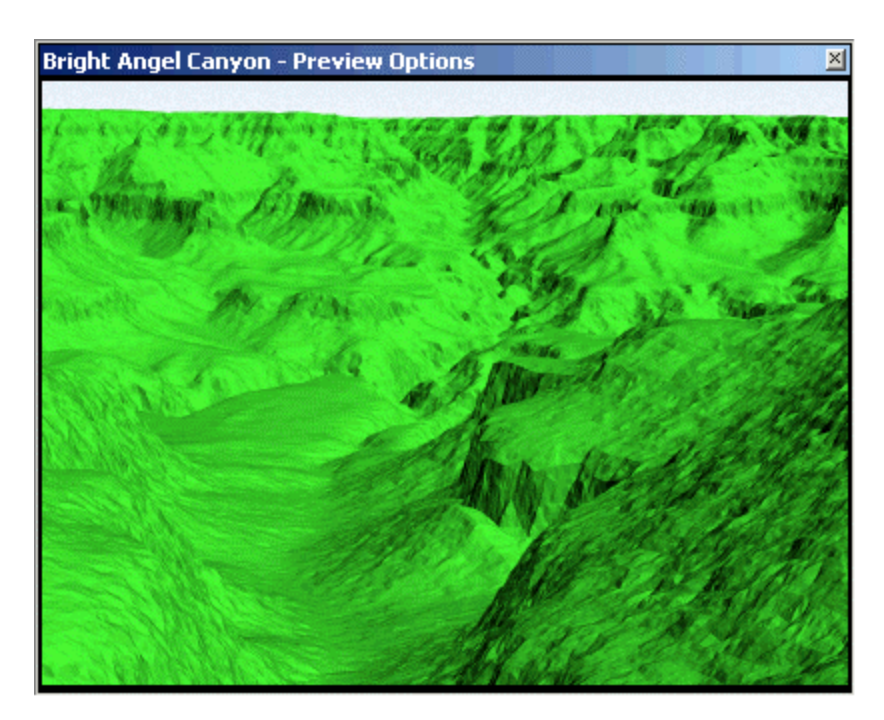

New Ecosystems always default to rendering everywhere. The **Elevation Line** is the upper limit for Ecosystem rendering. Open the Diagnostic Data window and find the elevation of the top of the Redwall Limestone in the foreground, about 1450 meters.

Change the Elevation Line to **1450**. The Elevation Line is the upper limit of the Ecosystem. Ground Effect renders everywhere else. (With Snow, the Elevation Line is the lower limit).

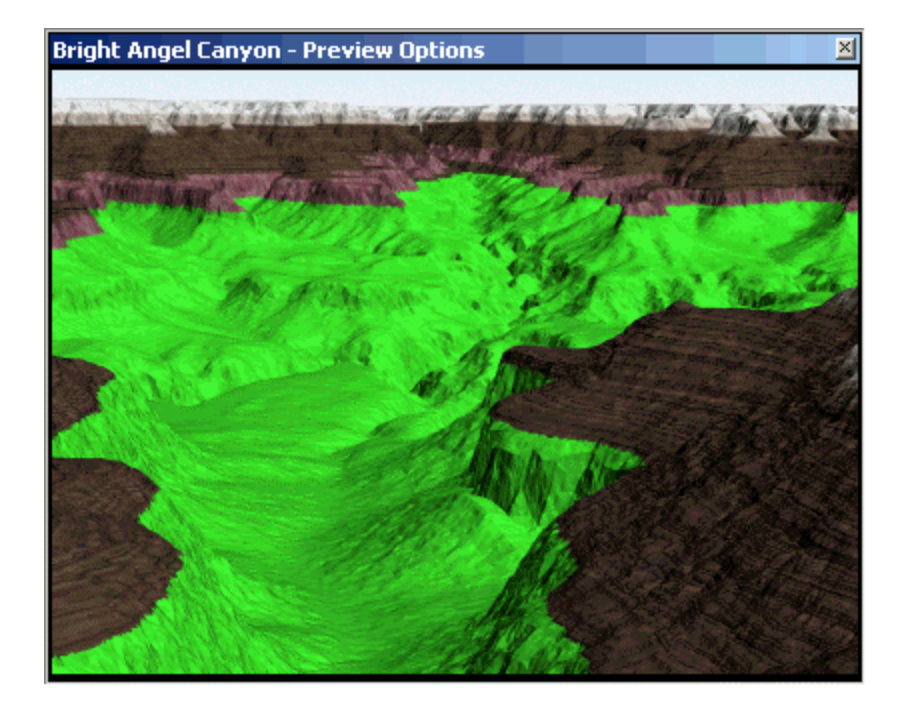

Increase the **Elevation Skew** to **200** meters. This skews the Elevation Line by lowering it on Elevation Skew Azimuth-facing slopes and raising it on slopes in the opposite direction. The Elevation Skew Azimuth is currently 0°. North facing slopes have the Elevation Line lowered and south facing slopes have a higher Elevation Line.

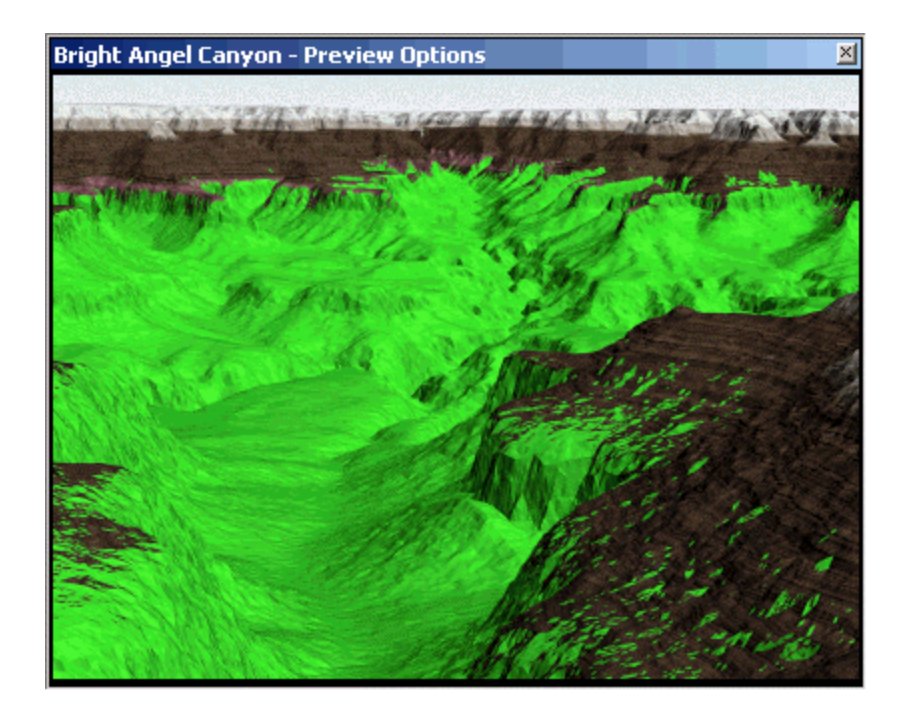

Change the Elevation Skew Azimuth to 90°, east.

| Ecosystem Editor - Ecosystem                               |          | ×        |
|------------------------------------------------------------|----------|----------|
| General Rules Material Gradient Material & Foliage Color M | 1ap      |          |
| Rules of Nature                                            |          | 망        |
| Vertical Limits                                            |          |          |
| Elevation Line 1450m 🚔 유 📀                                 |          | <        |
| Elevation Skew 200m 🚍 원 📀                                  |          | >        |
| Elevation Skew Azimuth 90° 🚍 유 💿                           |          |          |
| Relative Elevation Effect 0 🚔 유 📀                          |          | <u>»</u> |
| Lateral Limits                                             |          | Ê        |
| Maximum Relative Elevation 10000 🏯 원 📀                     |          |          |
| Minimum Relative Elevation -10000 🏛 유 📀                    |          |          |
| Maximum Slope 90* 🚍 유 📀                                    |          |          |
| Minimum Slope 🛛 🕆 🗣 🔿                                      | <b>_</b> | 2        |
|                                                            |          |          |

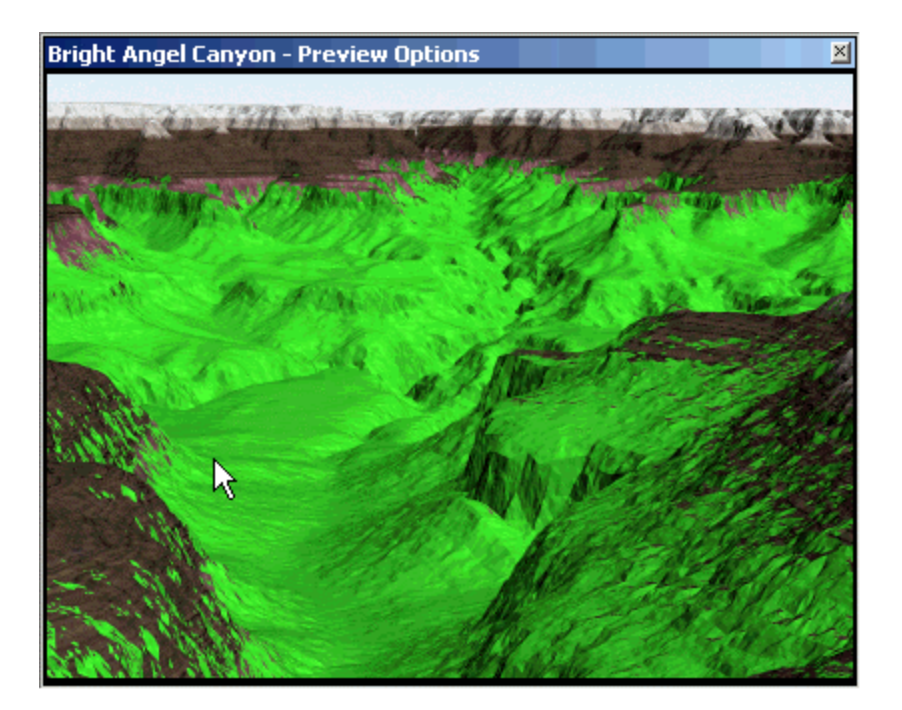

Depending on where you are, an Elevation Skew Azimuth other than 0° may be appropriate. Explanation.

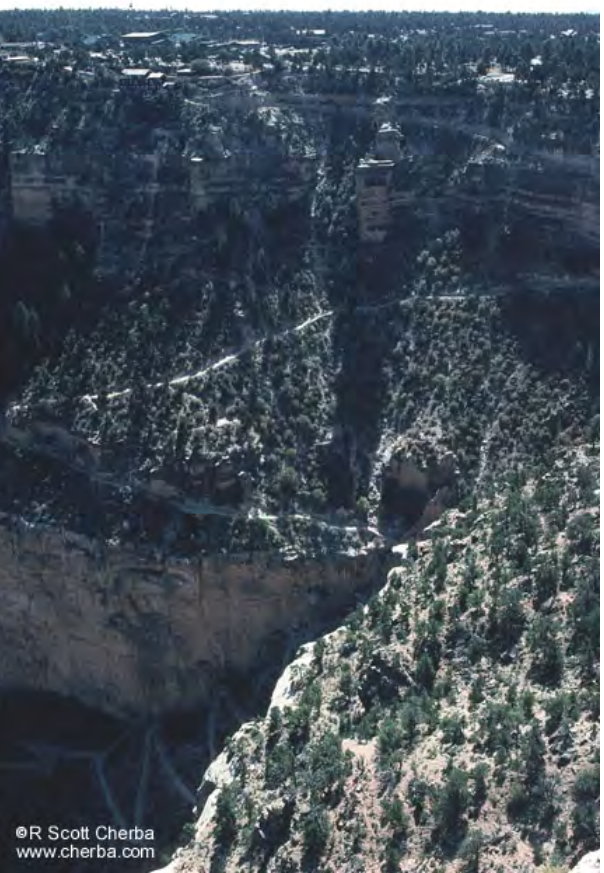

Douglas-fir on the cooler and wetter north-facing slope below the South Rim. These trees cannot tolerate the warmer and drier plateau above.

**Relative Elevation** is a measure of the curvature of the terrain. It's the elevation of poly elevation to surrounding poly elevations. A valley has a negative Relative Elevation and a hill has a positive Relative Elevation. Flat terrain has a 0 Rel El. Open the Diagnostic Data window and sample anywhere to get an idea of Rel El range.

| Diagnostic Da | ta                   | × |
|---------------|----------------------|---|
| Component:    | Geology - South Rim  | 0 |
| Distance (Z): | 2013.26685m          | 0 |
| Northing      | 36.073               | 0 |
| Easting       | 112.127              | 0 |
| Elevation:    | 1216.98035m          | 0 |
| Rel El:       | -21.83               | 0 |
| Slope:        | 12.2675085°          | 0 |
| Aspect:       | 276.019714°          | 0 |
| Reflection:   | 0.0%                 | 0 |
| Illumination: | 71.6%                | 0 |
| Normal XYZ:   | -0.640, 0.593, 0.488 | 0 |
| RGB/HSV:      | 90,56,63 / 347,37,35 | • |
| Alpha:        | 255                  | 0 |
|               |                      | ► |
| •             |                      |   |

Return the Elevation Skew values to **0**.

| Ecosystem Ed | litor - Ecosystem        |                    |           | ×        |
|--------------|--------------------------|--------------------|-----------|----------|
| General Ru   | es Material Gradient     | Material & Foliage | Color Map |          |
| Rules of Na  | ture                     |                    |           | 망        |
| Vertical Lin | nits                     |                    |           |          |
|              | Elevation Line           | 1450m ÷운           |           | < <      |
|              | Elevation Skew           | Om 🕂 🤻             | •         | >        |
| E            | levation Skew Azimuth    | D 🕂 🤂              | 0         |          |
| B            | elative Elevation Effect | 0 🕂 🖁              | 0         | <b>)</b> |
| Lateral Lim  | its                      |                    |           | <b>B</b> |
| Maxir        | num Relative Elevation   | 10000 ÷ 원          | 0         |          |
| Minir        | mum Relative Elevation   | ·10000 ÷ 운         | 0         |          |
|              | Maximum Slope            | 90° 🗧 🤻            | 0         |          |
|              | Minimum Slope            | 0° 🕂 f             | •         | 1        |
|              |                          |                    |           |          |

If we change the **Maximum Relative Elevation Effect** to **0**, we tell VNS not to render the Ecosystem on any concave downward terrain, i.e., hills or ridges. The Ecosystem will only render in depressions.

|   | c | osyste              | m Editor    | - Ecosystem         |               |       |         |     | ×            |
|---|---|---------------------|-------------|---------------------|---------------|-------|---------|-----|--------------|
| I | 0 | General             | Rules       | Material Gradient   | Material & Fo | liage | Color M | 1ap |              |
| I |   | - Nules d<br>Vertic | al Limits – |                     |               |       |         |     |              |
| I |   | 1 on ao             |             | Elevation Line      | 1450m         | ÷ 유   | 0       |     | $\mathbf{K}$ |
| I |   |                     |             | Elevation Skew      | Om            | ÷²    | 0       |     | >            |
| ŀ |   |                     | Eleva       | tion Skew Azimuth   | 0*            | ÷ 4   | 0       |     |              |
| ľ | ď |                     | Relativ     | ve Elevation Effect | 0             | ÷.²   | 0       |     | <b>&gt;</b>  |
| I |   | Latera              | al Limits=  |                     |               |       |         |     | 3            |
| I |   | 1                   | Maximum     | Relative Elevation  | 0             | ÷완    | •       |     |              |
| I |   |                     | Minimum     | Relative Elevation  | -10000        | ÷Ŷ    | 0       |     |              |
| I |   |                     |             | Maximum Slope       | 90°           | ÷ 2   | 0       |     |              |
|   |   |                     |             | Minimum Slope       | 0*            | ֔     | 0       | -   | 2            |
| L |   | L                   |             |                     |               |       |         | _   |              |

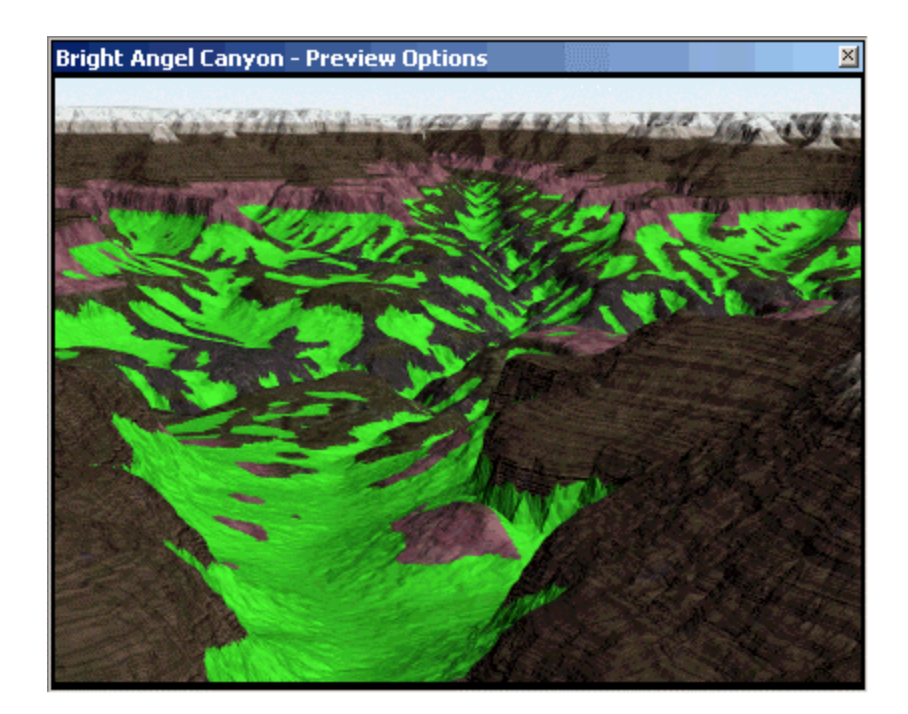

Return the Maximum Relative Elevation Effect to **10000** and change the **Minimum Relative Elevation Effect** to **0**. This will render the Ecosystem on any concave downward terrain only.

| Ecosystem Editor - Ecosystem                                 | X           |
|--------------------------------------------------------------|-------------|
| General Rules Material Gradient Material & Foliage Color Map |             |
| Rules of Nature                                              |             |
| Vertical Limits                                              |             |
| Elevation Line 1450m 분유 🔿                                    |             |
| Elevation Skew Om 분유 🔿                                       | <b>&gt;</b> |
| Elevation Skew Azimuth 0* 🕂 유 🔿                              |             |
| Relative Elevation Effect 0 🚔 및 🔿                            |             |
| Lateral Limits                                               | 1 🖻         |
| Maximum Relative Elevation 10000 🚔 옷 🗢                       |             |
| Minimum Relative Elevation 0 🗦 🤱 💿                           |             |
| Maximum Slope 90* 🕂 유 🔿                                      |             |
| Minimum Slope 🛛 🗧 유 🔿                                        |             |
|                                                              | 1           |

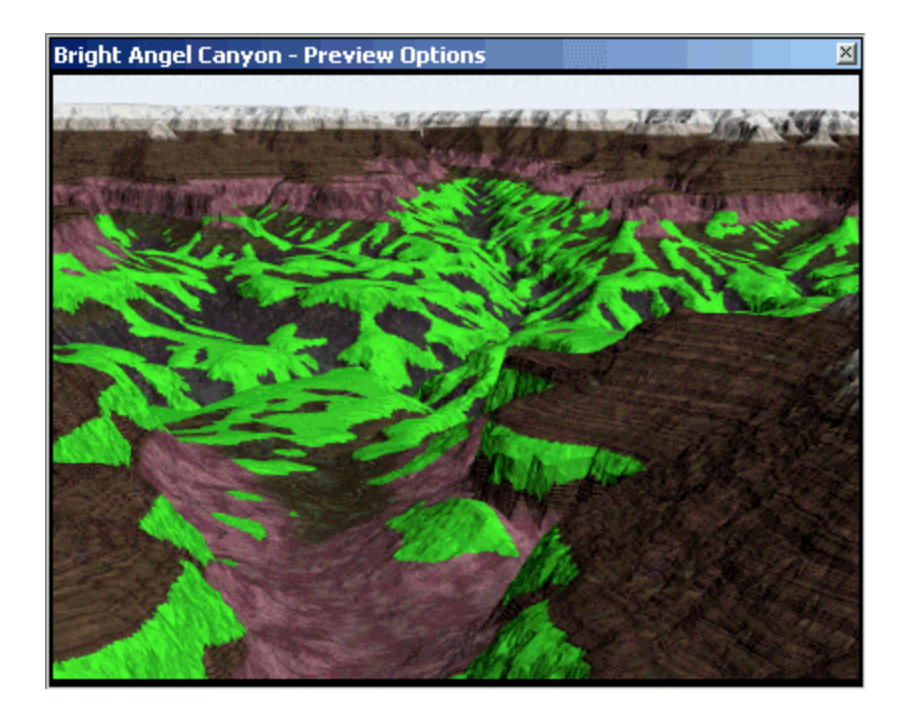

In the natural world some plants grow better in well drained soils (ridges) while others prefer high root moisture (valleys). Change the Rel El values to create this effect.

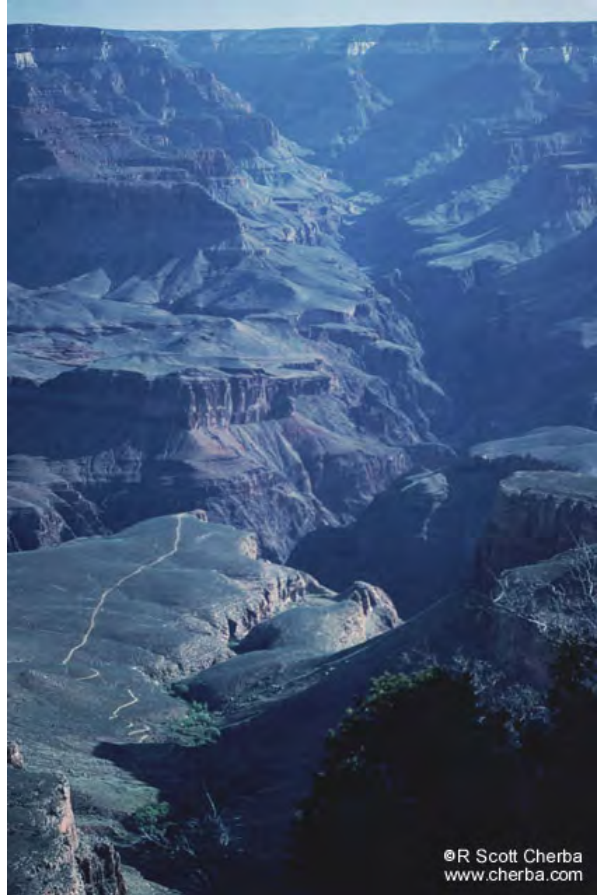

The Riparian Community is restricted to moist and shaded canyon floors like Indian Gardens in Bright Angel Canyon.

**Maximum Slope** is limits Ecosystems to polys with slopes less than or equal to the value. **Minimum Slope** limits them to polys with slopes greater than or equal to the value. (These values work the same way with Snow).

Keep in mind that the Rules of Nature operate anywhere an Ecosystem is rendered, not just for those Ecosystems placed by an Environment.

Environment explanation and discussion.

| Environment Editor - Grand Canyon South Rim                                    | ×      |
|--------------------------------------------------------------------------------|--------|
| General Foliage & Gradients Ecosystems                                         |        |
| Ecosystems                                                                     | 망      |
| Cottonwood<br>Agave-Cactus<br>Creosote<br>Piñon<br>Ponderosa-Fir<br>Fir-Spruce | <<br>≻ |
|                                                                                | ×<br>* |
| Grab All Sort Order Scale Rules                                                | 1      |

| Ec | osyste   | m Editor   | · - Cottonwood      |               |        |         |      | ×        |
|----|----------|------------|---------------------|---------------|--------|---------|------|----------|
| Γ  | General  | Rules      | Material Gradient   | Material & Fo | oliage | Color N | /lap |          |
|    | -Rules c | of Nature  |                     |               |        |         |      | 망        |
|    | _ Vertic | al Limits- |                     |               |        |         |      |          |
| ß  |          |            | Elevation Line      | 900m          | ÷£     | 0       |      |          |
|    |          |            | Elevation Skew      | -200m         | ÷완     | 0       |      | >        |
|    |          | Eleva      | tion Skew Azimuth   | 315°          | ÷완     | 0       |      |          |
|    |          | Relativ    | ve Elevation Effect | 0.2           | ÷²     | 0       |      | <b>)</b> |
|    | Latera   | al Limits= |                     |               |        |         |      | 6        |
|    | 1        | Maximum    | Relative Elevation  | 10000         | ÷²     | 0       |      |          |
|    |          | Minimum    | Relative Elevation  | -10000        | ÷£     | ۲       |      |          |
|    |          |            | Maximum Slope       | 30°           | ÷²     | 0       |      |          |
|    |          |            | Minimum Slope       | 0*            | ÷能     | 0       | Ţ    | 2        |
|    |          |            |                     |               |        |         |      |          |

| General Rules Material Gradient Material & Foliage Color Map |                 |
|--------------------------------------------------------------|-----------------|
|                                                              |                 |
| Rules of Nature                                              | 묩               |
| Vertical Limits                                              |                 |
| Elevation Line 1200m 📑 윤 🔍 🧮                                 | ≺               |
| Elevation Skew 200m 🕂 옷 🔿                                    | >               |
| Elevation Skew Azimuth 135° 문유 이                             |                 |
| Relative Elevation Effect 0.5 🗧 🤱 🔿                          | <b>&gt;&gt;</b> |
| Lateral Limits                                               | 2               |
| Maximum Relative Elevation 1000 문요 이                         |                 |
| Minimum Relative Elevation -1000 🗦 🤱 💿                       |                 |
| Maximum Slope 30° ÷ 윤 〇                                      |                 |
| Minimum Slope D* 분용 이 📕                                      | 2               |
|                                                              |                 |

| Ecosystem Editor - Creosote                              | ×     |
|----------------------------------------------------------|-------|
| General Rules Material Gradient Material & Foliage Color | / Мар |
| Rules of Nature                                          |       |
| Vertical Limits                                          |       |
| Elevation Line 1600m 국유 C                                |       |
| Elevation Skew 100m 🕂 옷 🗢                                | >     |
| Elevation Skew Azimuth 135° 🚊 유                          |       |
| Relative Elevation Effect 0.5 😫 🕄 🔿                      |       |
| Lateral Limits                                           | - 3   |
| Maximum Relative Elevation 1000 🚔 유 🗢                    |       |
| Minimum Relative Elevation 1000 🚍 🤮 📀                    |       |
| Maximum Slope 75* 분유 〇                                   |       |
| Minimum Slope 🛛 🗧 🗜 🔿                                    | 1 1   |
|                                                          |       |

| Ecosystem Editor - Piñon                                                                                                    | × |
|----------------------------------------------------------------------------------------------------|---|
| General       Rules       Material Gradient       Material & Foliage       Color Map         Rules of Nature       Vertical Limits       Elevation Line       2300m       230m       230m         Elevation Skew       250m       250m       250m       250m       250m       250m         Elevation Skew       250m       250m |   |
| Maximum Relative Elevation 1000 국왕 이<br>Minimum Relative Elevation -1000 국왕 이<br>Maximum Slope 45° 국왕 이<br>Minimum Slope 0° 국왕 이                                                                                                    | 1 |

| Ecosystem Editor - Ponderosa-Fir                             | × |
|--------------------------------------------------------------|---|
| General Rules Material Gradient Material & Foliage Color Map |   |
| Rules of Nature                                              | 망 |
| Vertical Limits                                              |   |
| Elevation Line 2400m 분유 이 🦷                                  | 1 |
| Elevation Skew 200m 🗦 운 🔿                                    | > |
| Elevation Skew Azimuth 315° 🗦 운                              |   |
| Relative Elevation Effect -2 🗦 🤱 🔿                           |   |
| Lateral Limits                                               | 6 |
| Maximum Relative Elevation 1000 🗦 운 🔿                        |   |
| Minimum Relative Elevation -1000 🚔 옷 💿                       |   |
| Maximum Slope 30* 🜻 운 🔿                                      |   |
| Minimum Slope 🛛 🗘 🖓 🔍 🚽                                      | 1 |
|                                                              | - |

| Ecosystem Editor - Fir-Spruce                                                                                                    | × |
|----------------------------------------------------------------------------------------------------|---|
| General       Rules       Material Gradient       Material & Foliage       Color Map         Rules of Nature       Vertical Limits       Elevation Line       100Km       4       0         Elevation Skew       200m       4       0       135*       4       0         Elevation Skew Azimuth       135*       4       0       135*       4       0         Elevation Skew Azimuth       135*       4       0       14eral Limits       0       14eral Limits       0 |   |
| Maximum Relative Elevation 10000 국왕 이<br>Minimum Relative Elevation 10000 국왕 이                                                                                                    |   |
| Maximum Slope 60° 국왕 이<br>Minimum Slope 0° 국왕 이                                                                                                    | P |

While we're here, let's look more at Ecosystems (discussion).

| Ecosystem Editor - Fir-Spruce      |                              | ×        |
|------------------------------------|------------------------------|----------|
| General Rules Material Gradient    | Material & Foliage Color Map |          |
| Gradient Materials                 | Selected Material            | 망        |
| Boreal Forest                      | Boreal Forest                |          |
| Ē                                  | Selected Material Ecotypes   | I ≺ I    |
|                                    | Overstory 📕                  |          |
|                                    | Understory 📕                 |          |
| = Selected Material Ground Overlay |                              |          |
| Diffuse Color 🔤 🤱 🍸 😡              | ntensity (%) 100 🕂 유 丁       | <b>X</b> |
| Strata <u>S</u> Lu                 | minosity (%) 0 🕂 🧣 🗂         | ि त्वा   |
| Trans                              | parency (%) 0 📑 🧣 📉          |          |
| Spi Spi                            | ecularity (%) 0 🕂 🧣 🗂        |          |
| Specula Specula                    | ar Exponent 5 🕂 🕄 🗂          |          |
| Re 🔜                               | flectivity (%) 0 🕂 🧣 🗂       |          |
| Bump I                             | ntensity (%) 200 🕂 🤾 🍸       | l al     |
| Bump Map Texture 🍸                 |                              |          |
|                                    |                              |          |

#### Ecosystem Hierarchy

**Ecosystem** - as many as you want Rules of Nature determine vertical and lateral extent Material Gradient Driver controls Material placement Material Gradient contains Materials Material - as many as you want Ground Overlay with properties like Diffuse Color, Bump, etc. **Overstory Ecotype** for foliage, usually bigger stuff Height Density Absolute stems per area recommended, with caveat Foliage Group, as many as you want, usually by species Height **Density**. Foliage Group percents don't have to add to 100; will be normalized to 100%. For example, a Foliage Group Density of 25% and another of 50% total 75%. The first will render 1/3 of the time, the second 2/3. Foliage Object, as many as you want, the more the more varied Height Density **Object**, Image Object or 3D Object **Image Object** Random Flip X Apply 3D Shading Back Light % Replace Gray **3D Object XYZ** Rotation **Understory Ecotype** for foliage, usually undergrowth Same as Overstory Discrete Ecosystems vs. a single Ecosystem with multiple Materials

Separate Ecosystems are placed by the Rules of Nature. The Texture Editor offers complex controls different from the Rules of Nature. These can be very useful, especially when only one Ecosystem can be rendered as in Terraffector profile segments and approach slopes.

### Snow

**Snow** covers Ecosystem Ground Overlay and Ground Effects. Foliage is not affected. Ecosystems can override snow priority with **Snow Cannot Cover this Ecosystem** parameter. Snow Rules of Nature are similar to Ecosystems except:

- Elevation Line is lower limit of Snow coverage
- Elevation Skew works the opposite of Ecosystems, raising it on Elevation Skew Azimuth slopes.

Snow placed by vectors honor lateral but not vertical limits (?, check). Create a new Snow component and set the Elevation Line to **1500** meters.

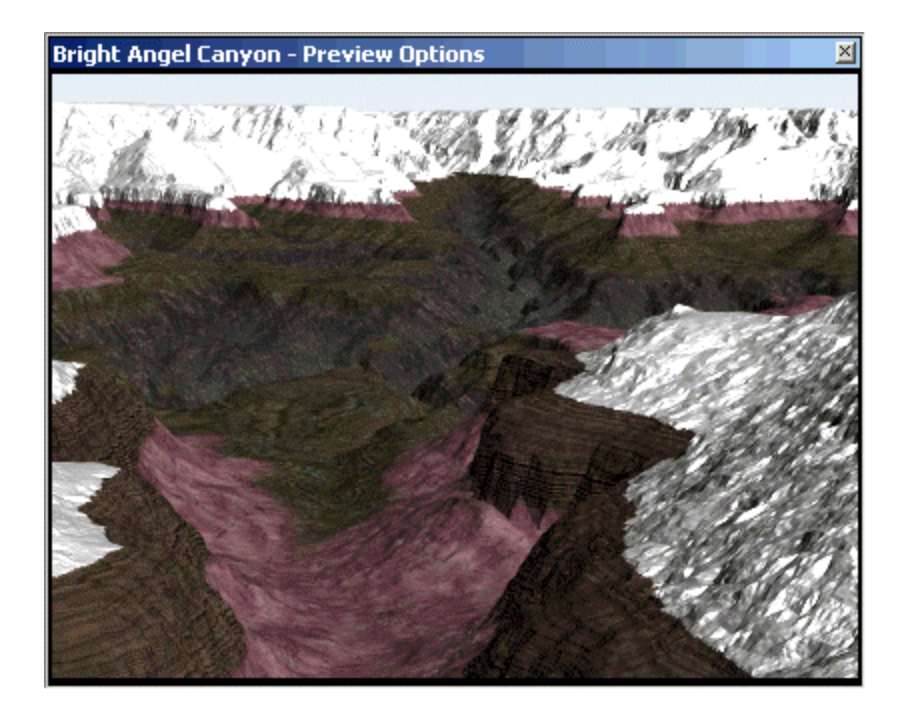

Try the following:

- Maximum Relative Elevation to 5
- Elevation Skew to 500 m
- Maximum Slope to 60°
- Create vector for Snow. Does it honor vertical limits?

Return the Snow Component to its original values and unlink the vector. To soften the edges, set Feather Edges to **100%** on the Miscellaneous page. Render a preview.

| Snow Editor - Snow                                         | 2        |
|------------------------------------------------------------|----------|
| General Rules Material Gradient & Driver Material Miscella | neous    |
| Rules of Nature                                            |          |
| Vertical Limits                                            |          |
| Elevation Line 1500m 🚔 윤 📀                                 |          |
| Elevation Skew Dm 🛨 🕄 🔿                                    | >        |
| Elevation Skew Azimuth 🛛 🕆 🤱 🔿                             |          |
| Relative Elevation Effect 0 🗦 유 🔿                          |          |
| Lateral Limits                                             | <b>B</b> |
| Maximum Relative Elevation 10000 🚔 윤 📀                     |          |
| Minimum Relative Elevation -10000 🚔 🤱 🔿                    |          |
| Maximum Slope 90° - 국유 🔘                                   |          |
| Minimum Slope 🛛 🗧 유 🔿                                      | 9 9      |
|                                                            |          |

For patchy snow, go to the Material page and increase the Transparency to **100%**. Create a texture, change the size to **200** meters in all directions and increase the Preview size. Try an Octaves value to 2 and render another preview.

Snow Hierarchy

SnowComponent - as many as you want Rules of Nature determine vertical and lateral extent Material Gradient Driver controls Material placement Material Gradient contains Materials Material with properties like Diffuse Color, Specular Exponent (size of highlight), etc.

## Rendering

The polygon is the smallest unit of terrain rendering. As VNS renders each polygon, it looks for the following.

Note Only one Ecosystem can be rendered per polygon although a Material Gradient can vary Material placement.

Is there a Terraffector with Ecosystem? Does the polygon fall within a vector-bounded Ecosystem? Is the polygon part of a Color Map that defines an Ecosystem?

If CM resolution exceeds FD subdivision, some pixel info will be ignored because pixel at centroid of poly is used for Ecosystem placement

Is there an Environment with Ecosystem Rules of Nature that define cover?

After determining which Ecosystem applies to the polygon, if any, color goes on the polygon in the following order.

Overstory Ecotype Distance Dissolve

Snow

Snow takes render priority over Ecosystems with the exception of Overstory Dissolve, so the Ecosystem check precedes Snow.

Understory Ecotype Distance Dissolve

Ecosystem Material Ground Overlay

Transparency is not see-through; it's % of Ground Overlay that will be replaced by Ground Effect.

Ground Effect